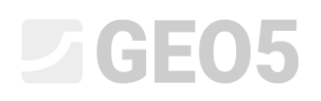

#### Modelação Avançada no Programa Estratigrafia

Programa: Estratigrafia

Arquivo: Demo\_manual\_41.gsg

Neste Manual de Engenharia vamos exemplificar algumas opções de modelação avançadas, tais como:

- Criação de uma falha geológica
- Modificação do modelo através da alteração da ordem de geração das camadas
- Modificação do modelo com recurso a uma nova secção geológica

#### Tarefa:

O exemplo baseia-se no modelo geológico do Manual de Engenharia No. 40 – Funcionalidades Básicas do Programa Estratigrafia.

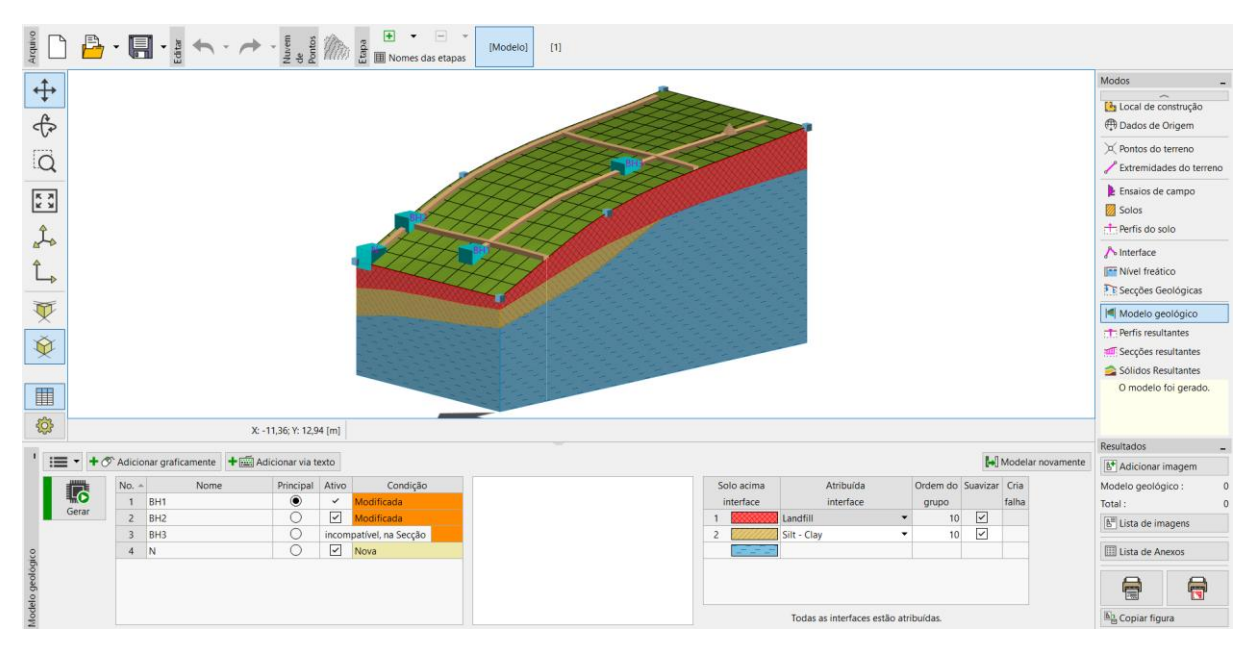

Durante uma prospeção geológica adicional, foi executada a songadem C1 no ponto [18, 4], A sondagem encontrou uma camada de material de aterro com 0.8 m de espessura, depois uma camada com 1.5 m de espessura de ardósia exposta e, finalmente, uma camada de ardósia forte. A tarefa consiste em ajustar o modelo de forma a que este esteja de acordo com os resultados obtidos, sem deixar de cumprir com a nossa percepção geológica da área em causa.

#### Solução:

O bedrock foi descoberto no topo do talude. Vamos assumir que este ganha profundidade abruptamente. A melhor forma de modelar isto é através de falhas.

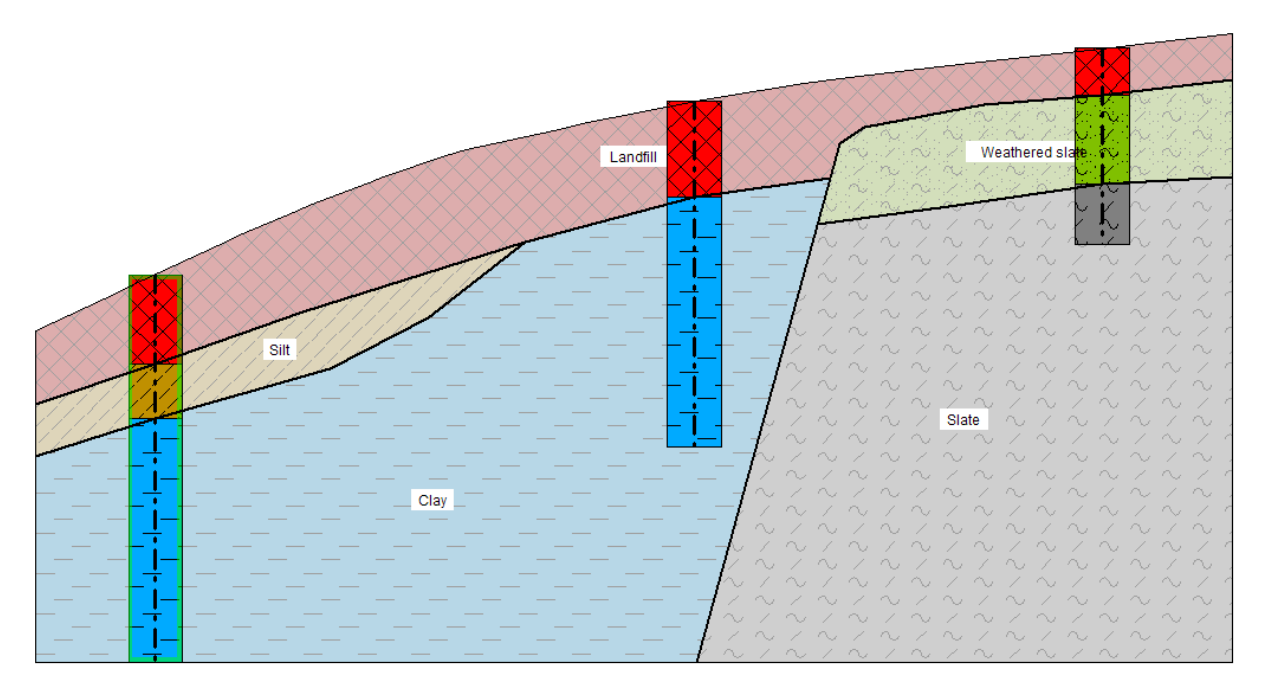

Vamos adicionar a sondagem C1 na janela "Ensaios de Campo" (procedimento conforme descrito no Manual de Engenharia No. 40).

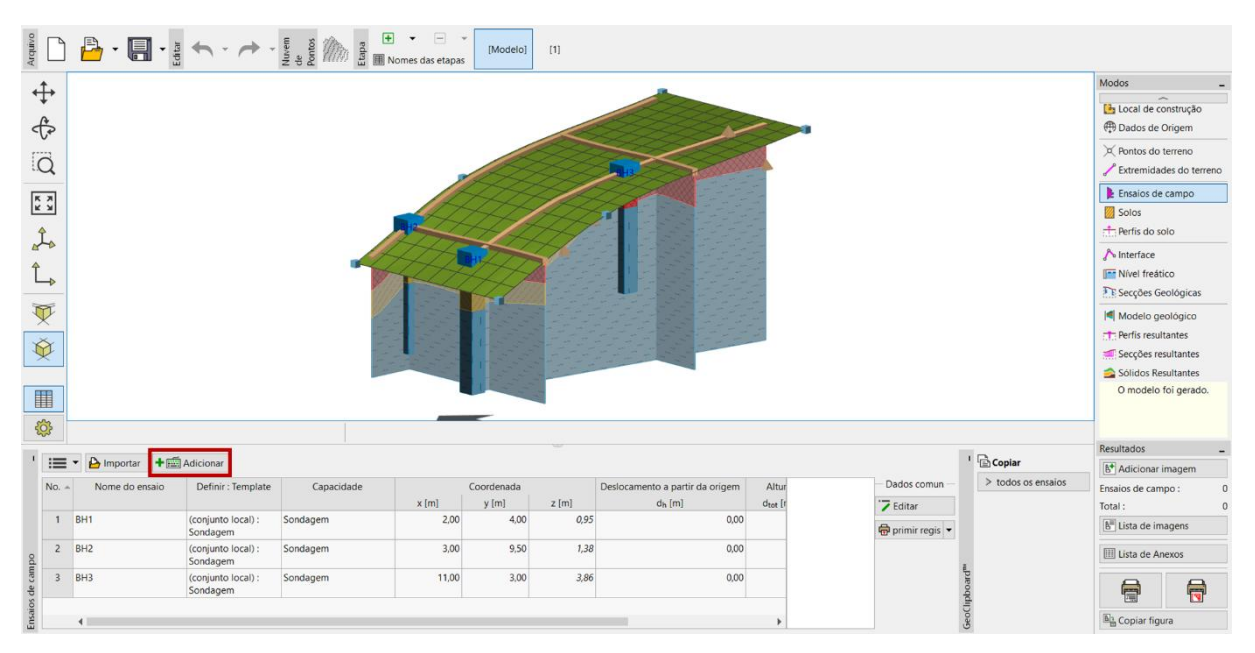

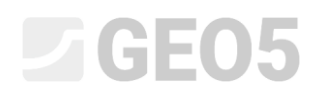

| Editar propriedades do ensaio de campo (Sondagem)                                                                                                   | $ \square$ $\times$                         |
|----------------------------------------------------------------------------------------------------|---------------------------------------------|
| - Parâmetros do ensaio                                                                                                    | Perfil do solo                              |
| Nome do ensaio : C1                                                                                                    | 0,00                                        |
| Coordenada : x = 18,00 [m] y = 4,00 [m]                                                                                                    | 0,15                                        |
| Elevação : automaticamente no terreno 🔻 z = 4,77 [m]                                                                                                | 0,30 -                                      |
| Deslocamento a partir da origem : $d_h = 0,00$ [m]                                                                                                  | 0,45 -                                      |
| Prof. total : d <sub>tot</sub> = 3,30 [m]                                                                                                    | 0,60 -                                      |
| ✓ Ensaio de campo gera perfil do solo                                                                                                    | 0.75                                        |
| Camadas Amostras Nível freático Dados - Ensaio Dados - Protocolo Anexos                                                                             |                                             |
| No. 🔺 Espessura Profundidade Nome do solo Padrão do solo Descrição da camada 🔒 Adicionar                                                            | 0,90 -                                      |
| t [m] d [m] (no final)                                                                                                    | 1,05-                                       |
| 1 0,80 0,00 0,80 Landfill                                                                                                    | 1,20                                        |
| 2         1,50         0,60         2,50         Weathered state           3         1,00         2,30         3,30         Slate         2000/0000 | 1,35-                                       |
|                                                                                                    | 1,50 - Weathered                            |
|                                                                                                    | E slate                                     |
|                                                                                                    | Alter Alter                                 |
|                                                                                                    |                                             |
|                                                                                                    | 1,95                                        |
|                                                                                                    | 2,10-                                       |
|                                                                                                    | 2,25 - 2,25 -                               |
|                                                                                                    | 2.40 - ~ ~ ~ ~ ~ ~ ~ ~ ~ ~ ~ ~ ~ ~ ~ ~ ~ ~  |
|                                                                                                    |                                             |
|                                                                                                    |                                             |
|                                                                                                    | 2,70 - ~ / ~ / / . Slate ~ / ~ ~            |
|                                                                                                    | 2,85-~ / ~ /                                |
|                                                                                                    | 3,00 - ~ / ~ /                              |
|                                                                                                    | $_{315}$ $\sim$ $\sim$ $\sim$ $\sim$ $\sim$ |
| := -                                                                                                    | $\sim$ $\sim$ $\sim$ $\sim$                 |
|                                                                                                    | 5,50                                        |
| 🛱 Imprimir registo 🔻 🎦 Importar 🔽 Recalcular OK + 🕇                                                                                                 | ✓ OK X Cancelar                             |

Vamos à janela "Solos" e copiamos os solos a partir dos ensaios de campo, ao clicar no botão "Adotar a partir dos ensaios de campo".

De seguida, vamos à janela "Perfis do solo", onde o perfil geológico C1 é gerado automaticamente.

Agora, na janela "Secções geológicas", vamos modificar a secção BH1-BH3 introduzida anteriormente.

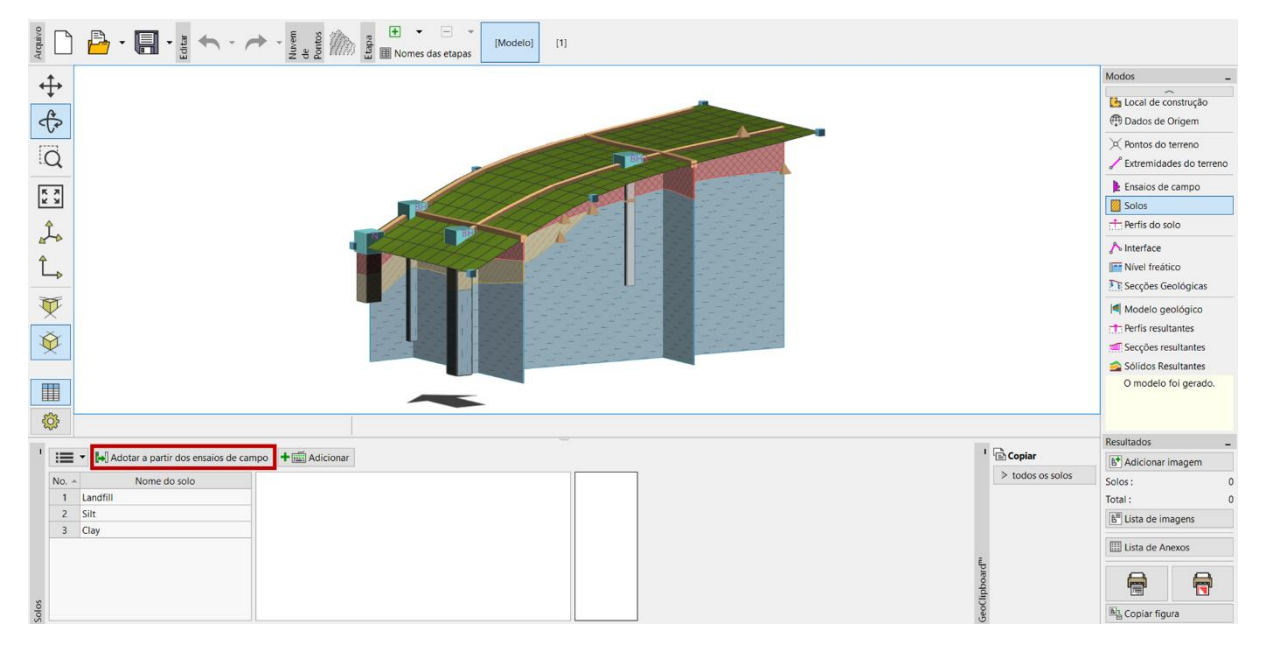

Vamos adicionar a sondagem C1 à secção geológica, ao clicar no botao "Adicionar" na secção "Topologia".

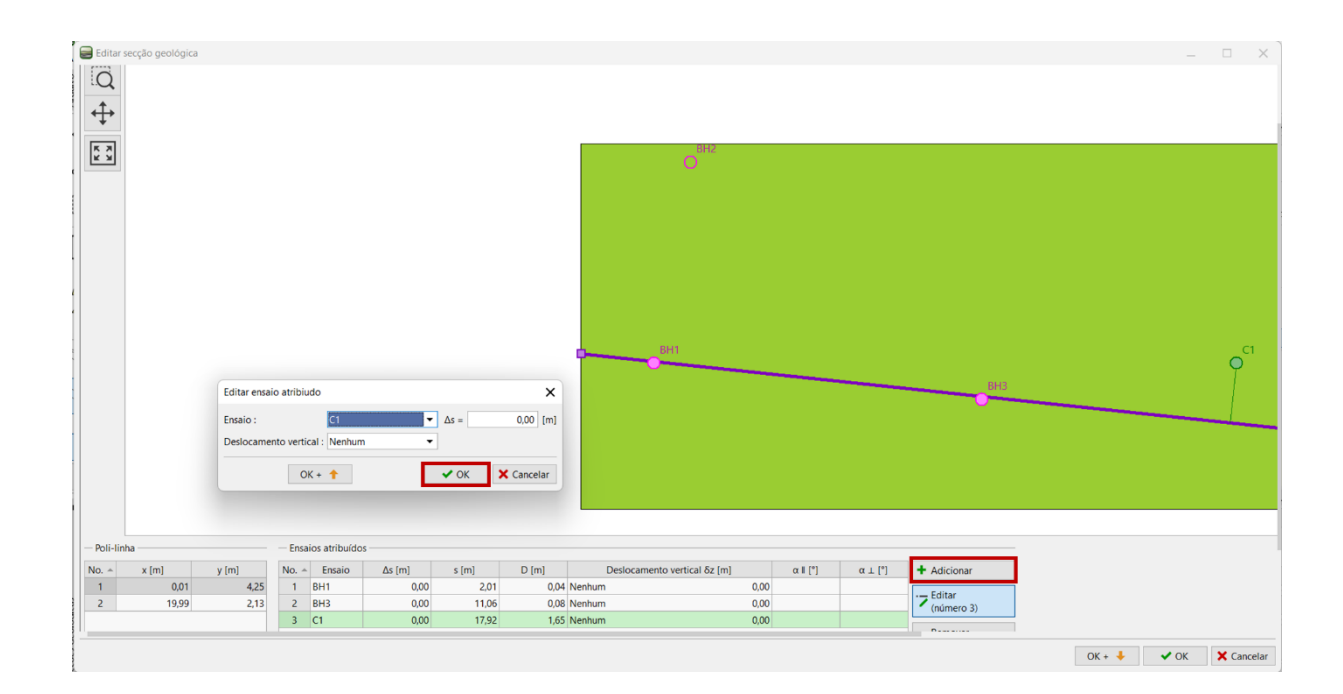

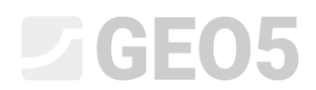

Vamos passar à secção da secção "Criação da Secção Geológica". A sondagem passou a estar exibida na secção geológica.

| Edit geological section                                                                                                    | - D X                                                                                                    |
|----------------------------------------------------------------------------------------------------|----------------------------------------------------------------------------------------------------|
| Name: BH1-BH3                                                                                                    |                                                                                                    |
| Topology Creation of Geological Section Drawing                                                                                                    |                                                                                                    |
|                                                                                                    |                                                                                                    |
| Interfaces of Layers Water Structures Descriptions                                                                                                    | - Draving                                                                                                    |
| Interfaces of Layers     Assigned ter                                                                                                    | d tets Soil background                                                                                                    |
| Generate Add line                                                                                                    | si profile (number 1) 🔶 🖓 Add graphically 🕈 🗮 Add textually                                                                    |
| F         No. ↑ Line type         Closed Border         Line type         Interface         Description         No. ↑         Field           1         Polyline         ✓ | Field test Type of test Soil profile [Draw tests] No. * s(m] z(m] Soil<br>II Borehole Yvs No                                   |
| Adopt from 3D model 2 Polyline I Silt - Clay 2 BH3                                                                                                    | I3 Borehole Yes No                                                                                                    |
| 3 Polyline Silt-Clay 3 C1                                                                                                    | Borehole Yes No                                                                                                    |
| Bottom margin   sociontal • Depth below the surface : 7,0 _ [m]                                                                                                    | The assignment takes precedence over the soil profiles. Draw all texts The assignment takes precedence over the soil profiles. |
|                                                                                                    | V OK X Cancel                                                                                                    |

Vamos inserir a falha – adicionar uma nova interface e selecionar a opção "Falha".

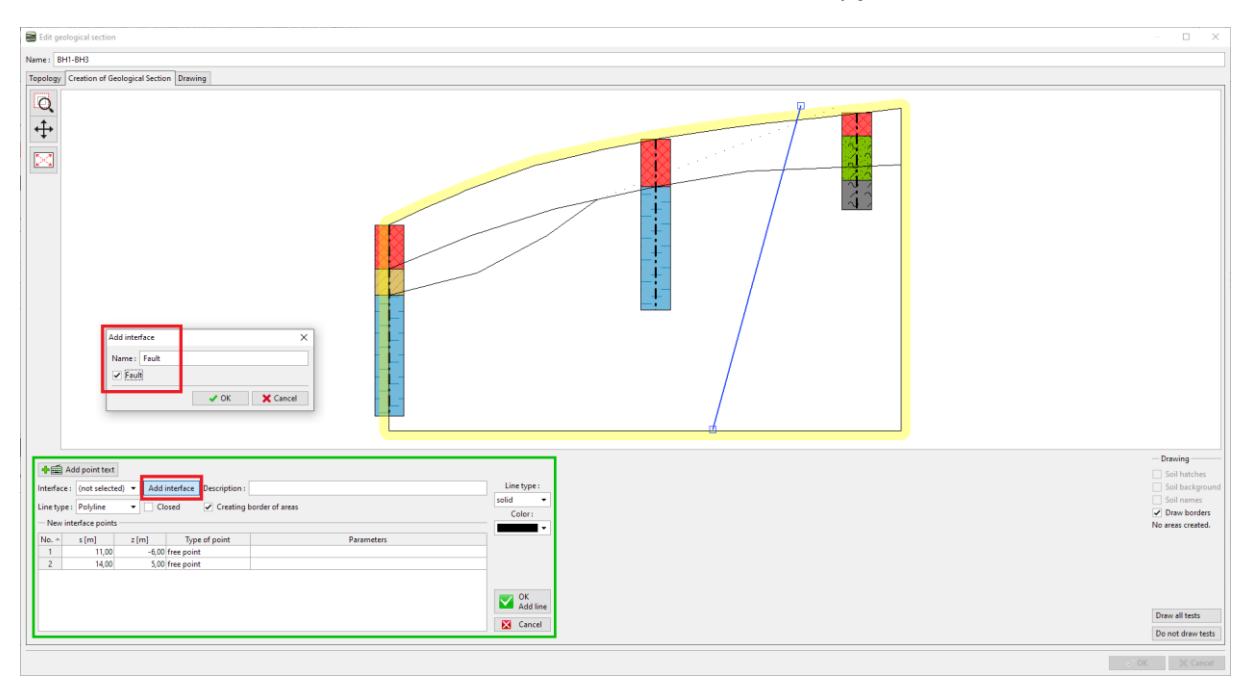

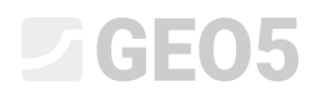

Após gerar as secções, apenas os solos à esquerda da falha ficarão atribuídos.

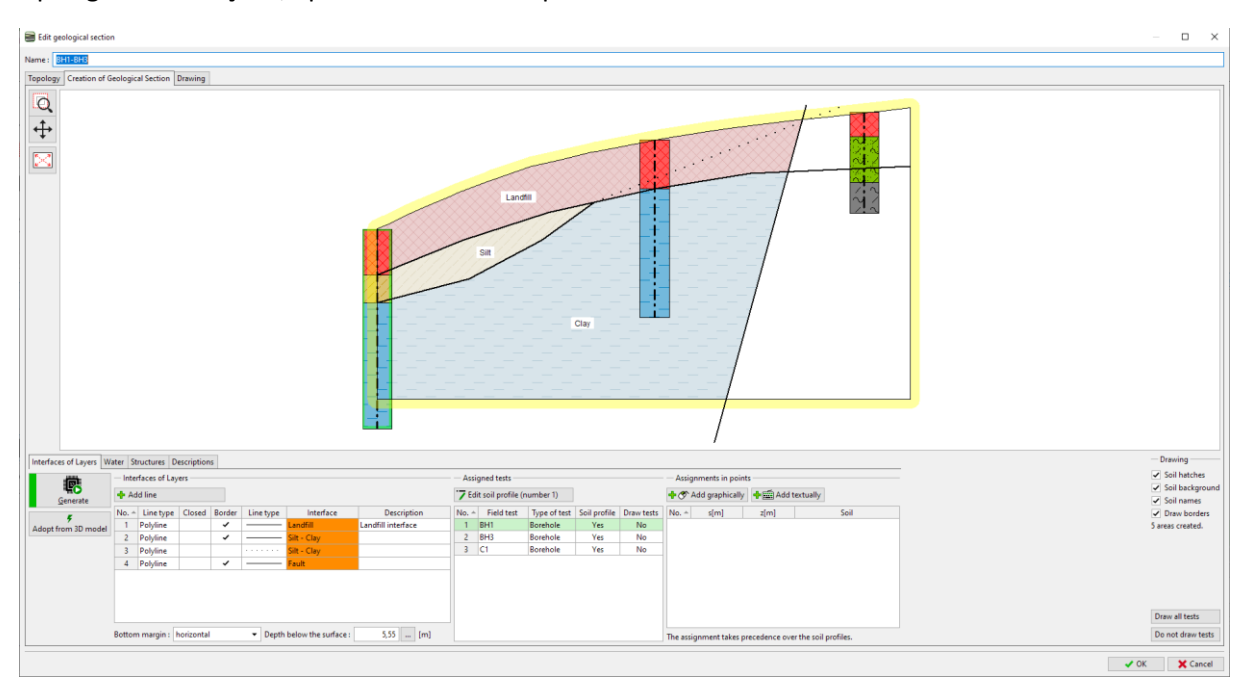

#### Inserimos a interface atrás da falha e atribuímos-lhe uma nova interface (Aterro atrás da falha).

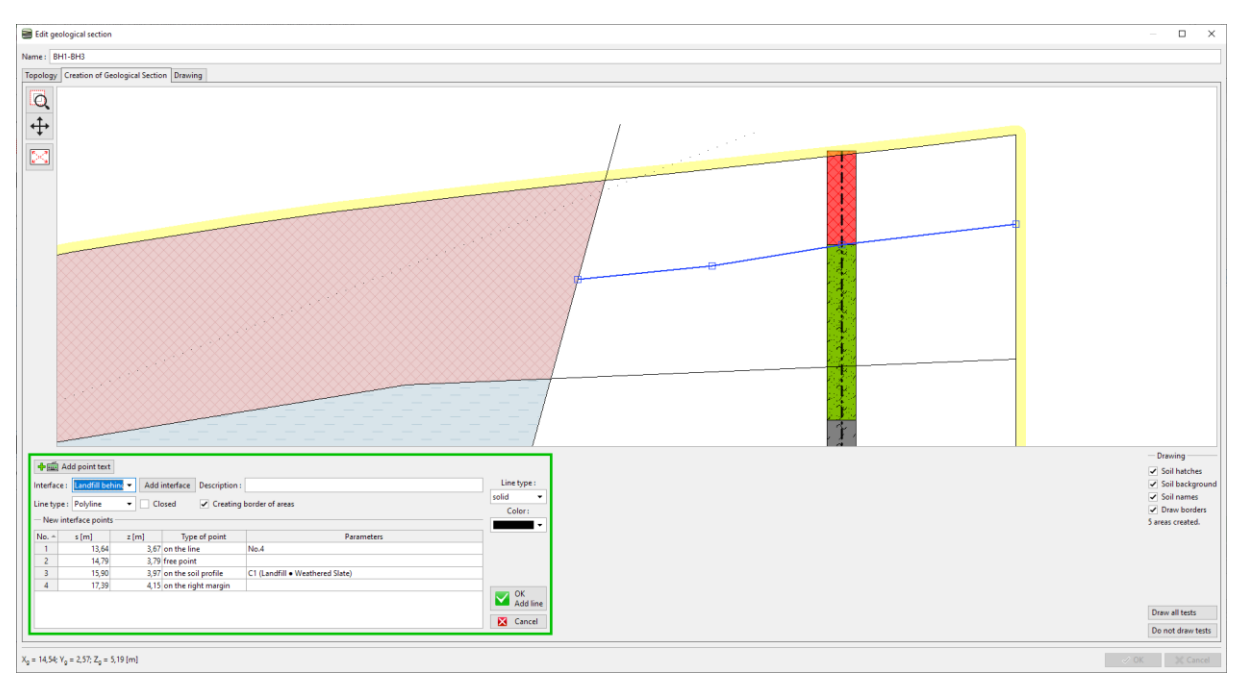

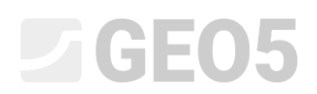

De seguida, inserimos a localização assumida para a ardósia exposta e adicione a interface "Ardõsia exposta2

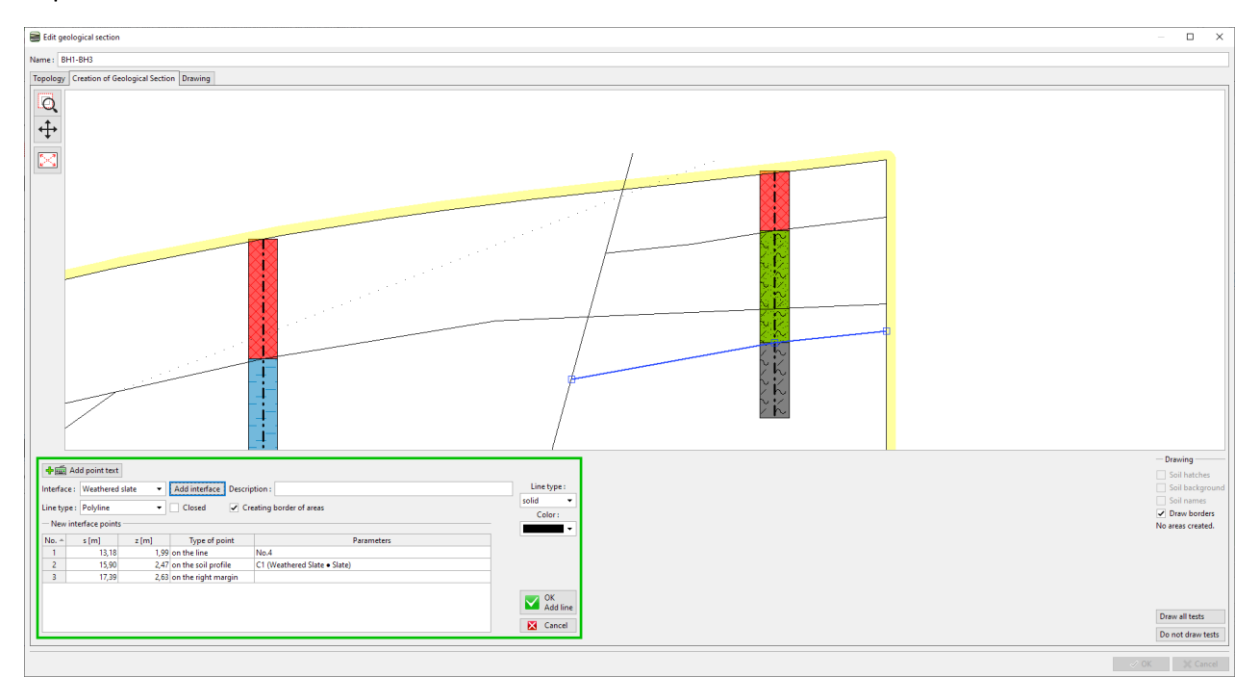

É igualmente necessário verificar a interface auxiliar No. 3 – a opção "Criar fronteira das áreas".

| 📳 Exp                           | ortar 🕇 🧱 ,                         | Adicionar ponto       | os via texto                                              |                            |                                      |
|---------------------------------|-------------------------------------|-----------------------|-----------------------------------------------------------|----------------------------|--------------------------------------|
| Interface<br>Tipo de<br>— Ponto | e : Silt - Cla<br>linha : Poli-linh | y 🗸                   | Adicionar interface     Descrição       Fechada     Criar | p :<br>fronteira das áreas | Tipo de linha :<br>auxiliar<br>Cor : |
| No. ▲ 1 2                       | s [m]<br>8,22<br>19,27              | z [m]<br>1,50<br>5,56 | Tipo de ponto<br>na linha<br>ponto livre                  | Parâmetros<br>No.2         |                                      |
|                                 |                                     |                       |                                                           |                            | OK<br>Editar linha                   |

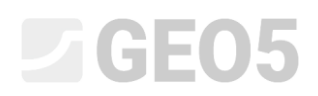

Isto completa a secção. Embora a interface aterro divida a camada de ardósia exposta, a geração do modelo não será afetada. Gere a secção e adicione-a ao modelo através do botão "OK".

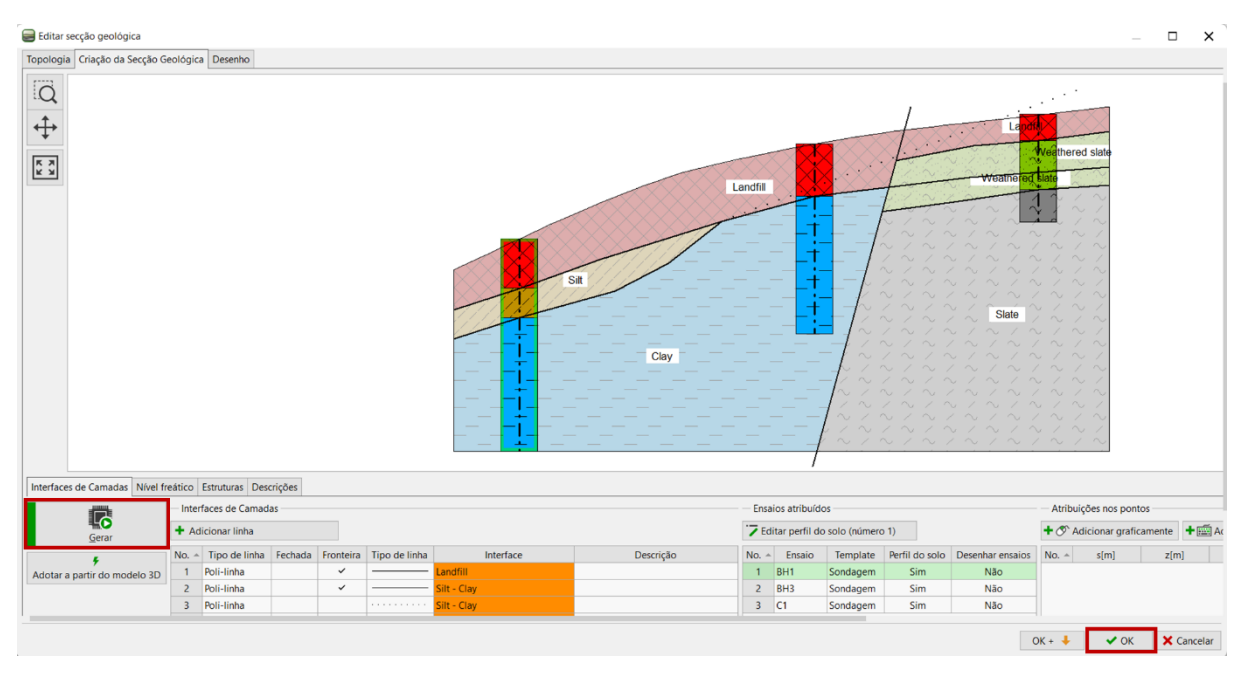

Passamos à janela "Modelo geológico". O número de solos e respetivas interfaces entre solos mantémse igual ao exemplo anterior. É necessário adicionar novos solos à sondagem principal. O número de solos e das respetivas camadas é sempre dado pela sondagem principal.

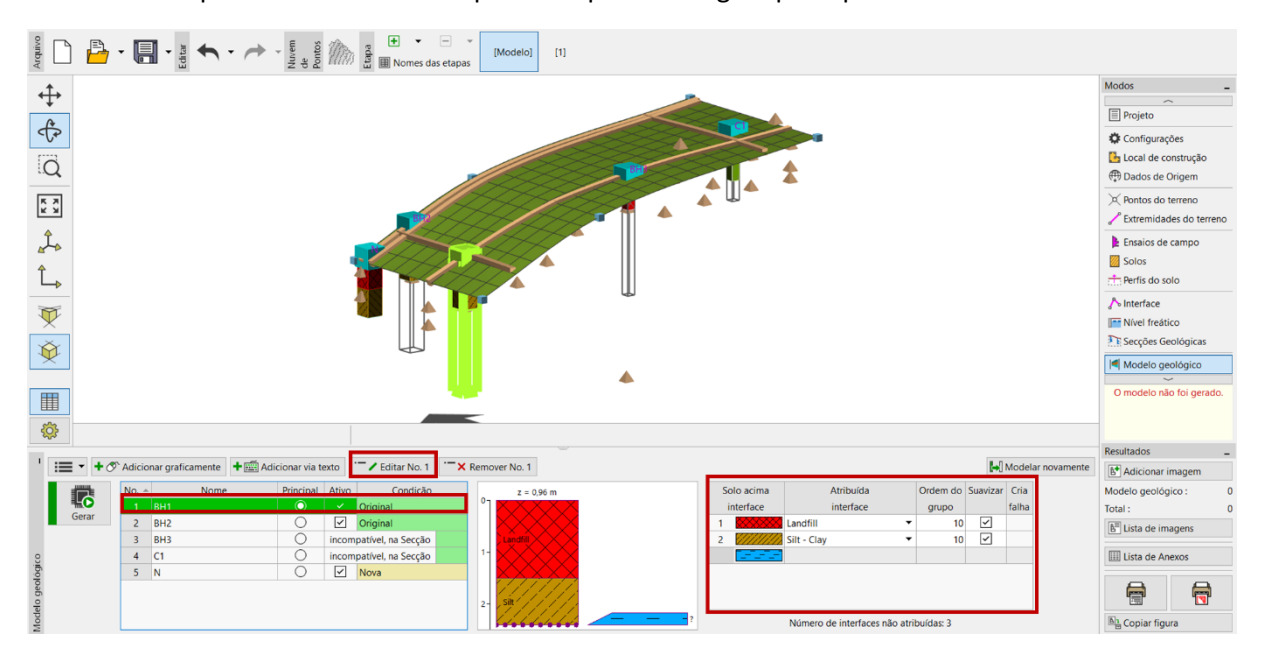

Vamos abrir a Caixa de diálogo para editar a sondagem principal e adicionar um novo solo atrás da falha (de cima para baixo), clicando no botão "Adicionar (no final)". Dado que não conhecemos a posição da interface da camada na sondagem (ou simplesmente não existe interface), vamos deixar o tipo de posição como "não definido".

| Editar s | ondagem pri        | ncipal     |          |                 |      |                        |    |          | ×             |
|----------|--------------------|------------|----------|-----------------|------|------------------------|----|----------|---------------|
| Nome :   | BI                 | H1         |          |                 |      |                        |    |          |               |
| Coorde   | enada : x =        | 2,00       | [m] y =  | 4,00            | [m]  |                        |    |          |               |
|          | z =                | 0,96       | [m]      |                 |      | Condição : Original    |    |          |               |
| NF :     | h <sub>GWT</sub> = | (sem água) | [m] 🗸    | Sondagem está a | tiva |                        |    |          |               |
| - Sond   | lagem princip      | al         |          |                 |      |                        |    |          |               |
| No.      | Espessura [m]      | Altura [r  | m]       | Nome do sol     | o    | Principal e compatível | ٥٦ |          |               |
| 1        | 1,50               | 0,0        | 0 1,50   | Landfill        |      | No.: 3                 |    | $\times$ |               |
| 2        | 0,90               | ) 1,5      | 0 2,40   | Silt            |      | + Adicionar            |    | $\times$ |               |
| 3        |                    | não d      | lefinido | Clay            |      | (no final)             |    | $\times$ |               |
| 4        |                    | não d      | lefinido | Landfill        |      |                        |    | $\times$ |               |
| 5        |                    | nao d      | lefinido | Weathered slate |      | -                      |    | $\times$ |               |
| 0        |                    | nao u      | lenniuo  | Slate           |      |                        |    | Landfill | $\times$      |
|          |                    |            |          |                 |      |                        |    | $\times$ |               |
|          |                    |            |          |                 |      |                        | 1  | $\sim$   |               |
|          |                    |            |          |                 |      |                        | 11 | $\times$ |               |
|          |                    |            |          |                 |      |                        |    | $\times$ | $\times$      |
|          |                    |            |          |                 |      |                        |    | $\times$ | $\sim$        |
|          |                    |            |          |                 |      |                        |    | $\times$ | $\sim \sim$   |
|          |                    |            |          |                 |      |                        |    | × × ×    | $\frac{X}{1}$ |
|          |                    |            |          |                 |      |                        |    |          |               |
|          |                    |            |          |                 |      |                        |    |          |               |
|          |                    |            |          |                 |      |                        |    |          |               |
|          |                    |            |          |                 |      |                        | 2- | Silt     |               |
|          |                    |            |          |                 |      |                        |    |          |               |
|          |                    |            |          |                 |      |                        |    | [[]]     |               |
|          |                    |            |          |                 |      |                        |    |          |               |
|          |                    |            |          |                 |      |                        |    | ****     |               |
|          |                    |            |          |                 |      |                        |    | 🗸 ОК     | X Cancelar    |
|          |                    |            |          |                 |      |                        |    |          |               |

A tabela de camadas está diferente. Vamos atribuir a interface da falha e as restantes interfaces de solos atrás da falha.

| So        | olo acima                                        | Atribuída             |   | Ordem do | Suavizar | Cria  |   |
|-----------|--------------------------------------------------|-----------------------|---|----------|----------|-------|---|
| interface |                                                  | interface             |   | grupo    |          | falha |   |
| 1         | $\times\!\!\times\!\!\times\!\!\times\!\!\times$ | Landfill              | • | 10       | ~        |       |   |
| 2         |                                                  | Silt - Clay           | • | 10       | ~        |       |   |
| 3         |                                                  | Fault                 | • | 10       |          | ~     |   |
| 4         |                                                  | Landfill behind fault | • | 10       | ~        |       |   |
| 5         |                                                  | Weathered Slate       | • | 10       | ~        |       |   |
|           | 107070)<br>707071                                |                       |   |          |          |       | ▼ |

Após gerar o modelo podemos verificar que o material de aterro atravessa a falha e que o modelo não está gerado corretamente. Isto deve-se à ordem em que as camadas são geradas. As camadas são geradas sequencialmente, de cima para baixo. O que significa que a interface de aterro é gerada primeiro, depois a de silte-argila e só depois a falha. Assim, esta fica cortada pelas interfaces geradas primeiro.

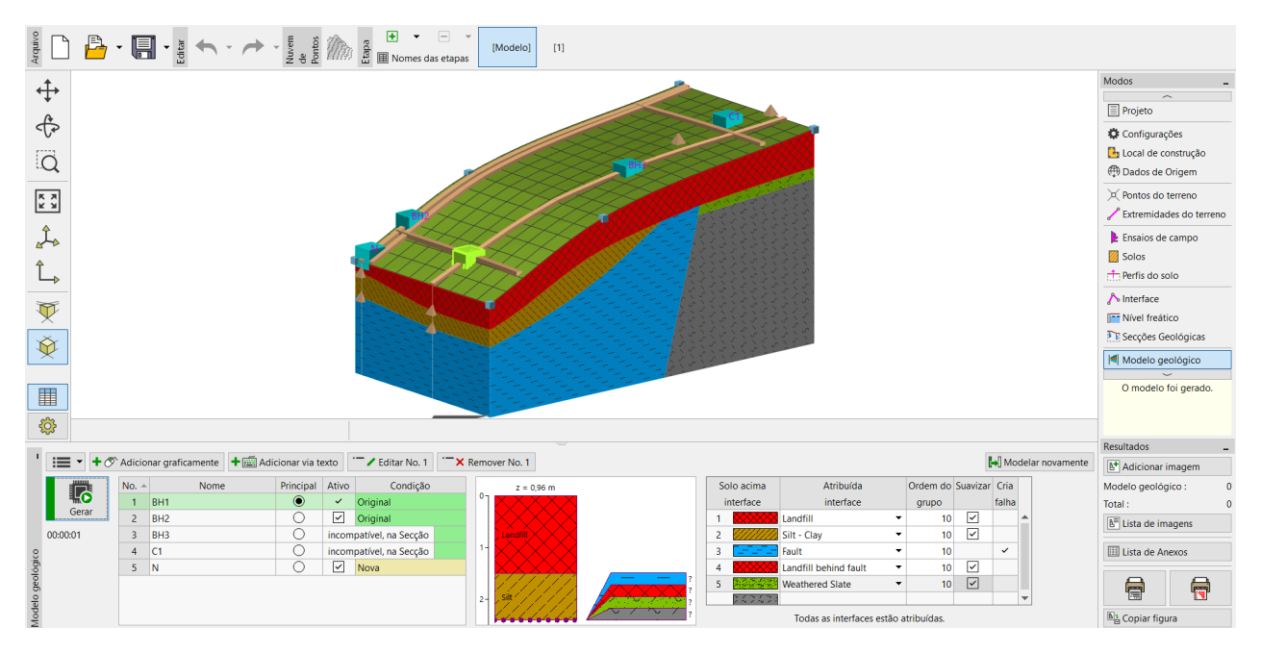

Assim, vamos ajustar a ordem de geração de camadas. Primeiro, vamos gerar a falha, que irá divider o modelo em duas áreas.

| S         | olo acima                              | Atribuída             | Ordem do | Suavizar | Cria  |   |
|-----------|----------------------------------------|-----------------------|----------|----------|-------|---|
| interface |                                        | interface             | grupo    |          | falha |   |
| 1         | $\times\!\!\times\!\!\times\!\!\times$ | Landfill 🔹            | 10       |          |       |   |
| 2         |                                        | Silt - Clay 👻         | 10       | ~        |       |   |
| 3         |                                        | Fault 🔻               | 1        |          | ~     |   |
| 4         |                                        | Landfill behind fault | 10       | ~        |       |   |
| 5         |                                        | Weathered Slate 🔹     | 10       | ~        |       |   |
|           | マノペノペン<br>ノペノペノ・                       |                       |          |          |       | ▼ |

Após voltar a gerar, o modelo fica criado de forma correta.

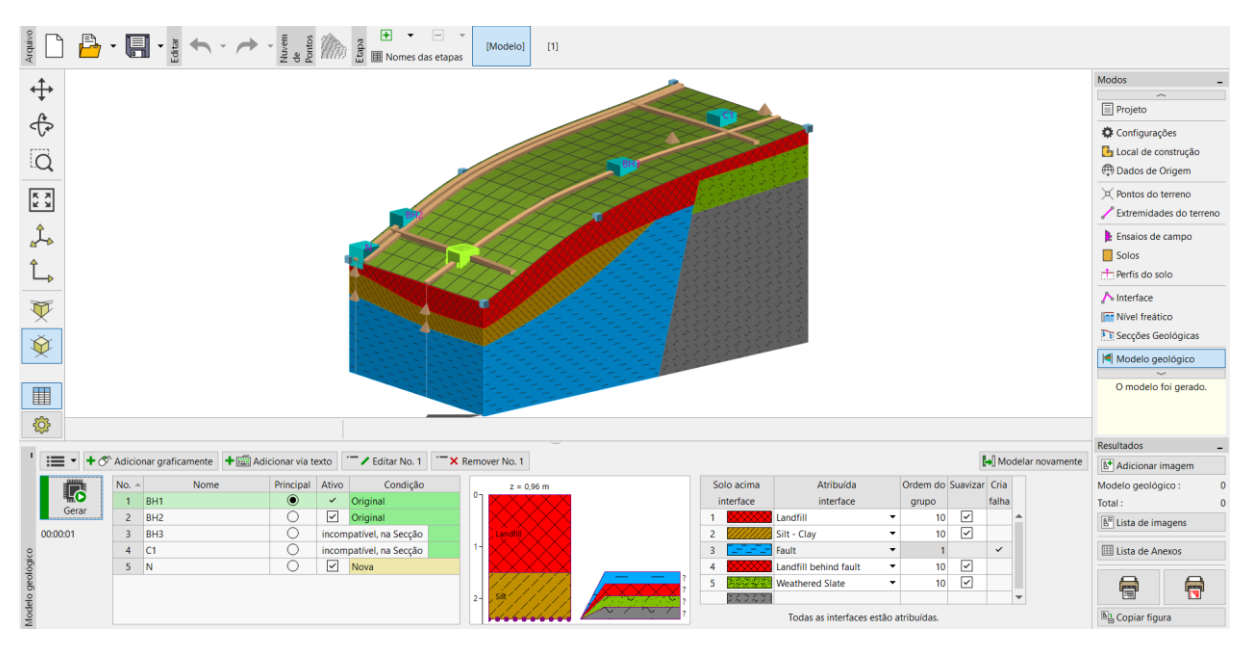

Vamos verificar também o outro lado do modelo.

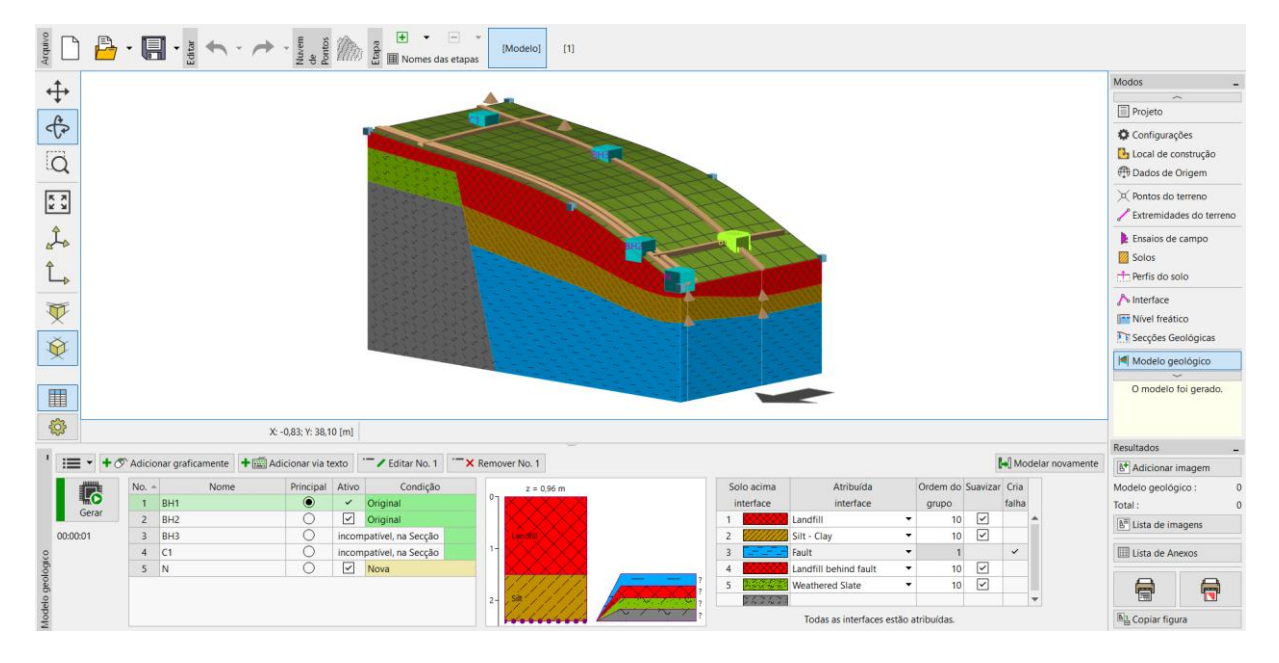

Decidimos modificar o modelo, de modo a adequá-lo melhor à nossa percepção. Vamos ajustá-lo adicionando uma nova secção geológica. Vamos adicionar a nova secção perto da região editada, de preferência de forma a que esta atravesse a sondagem BH2.

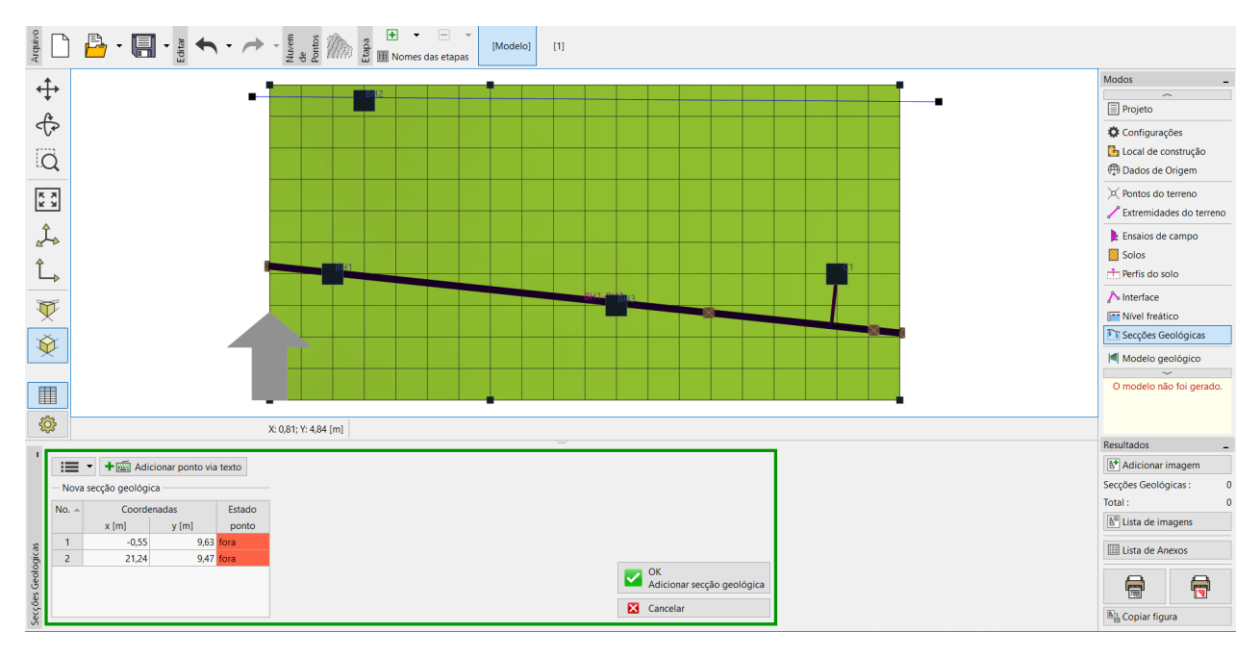

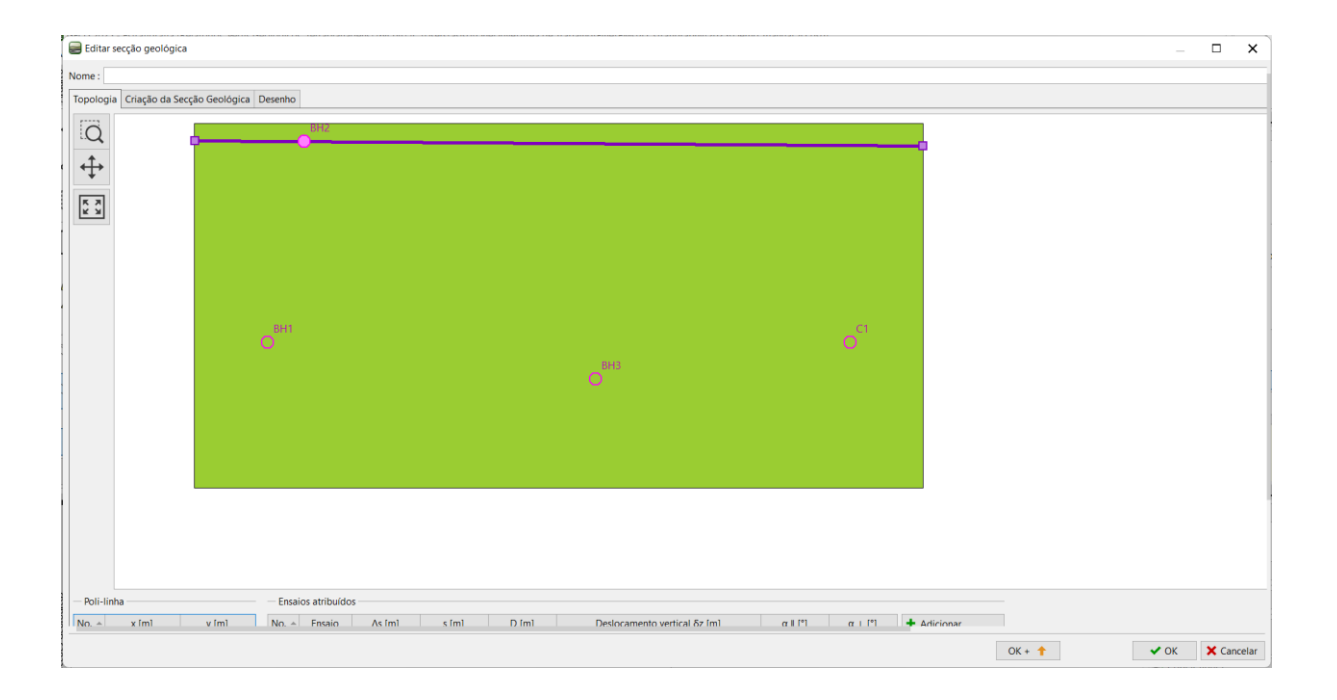

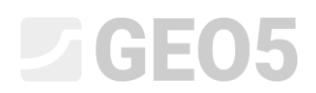

Vamos alternar para a edição do perfil e utilizar o botão "Adotar a partir do modelo 3D", para transferilo para a secção geológica.

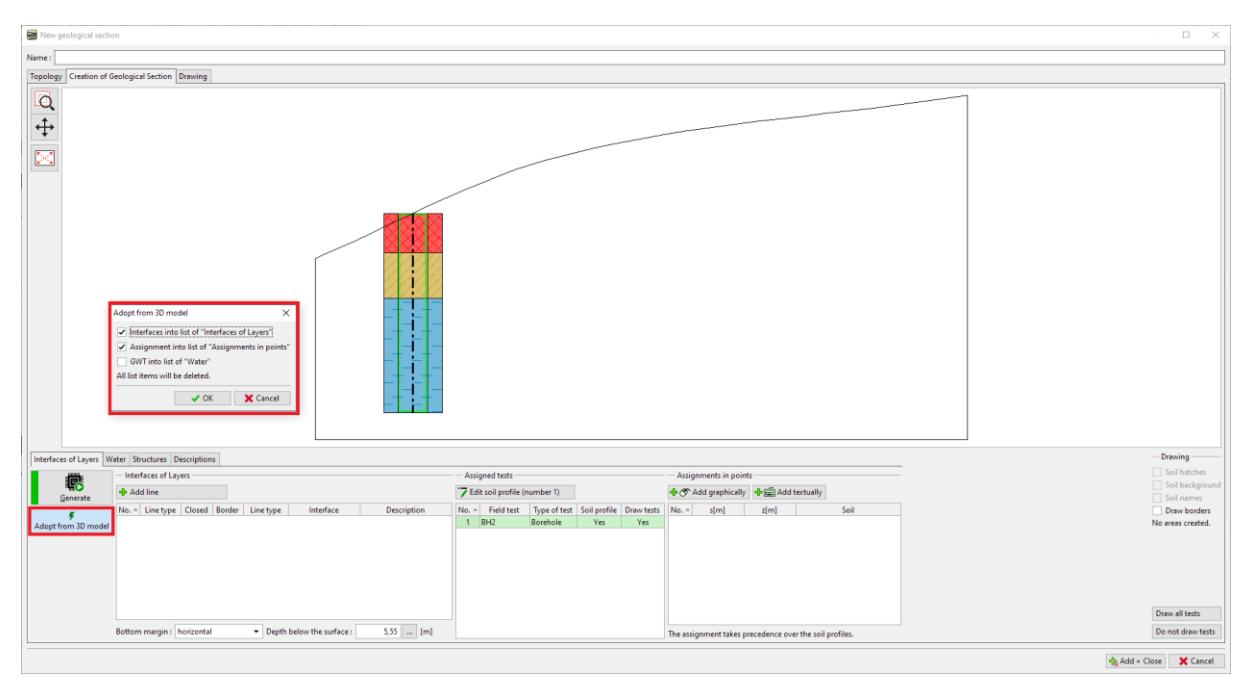

Agora, os solos ficam atribuídos com recurso a pontos de cada área. As interfaces não são atribuídas a cada linha, para que estas não criem pontos adicionais nas interfaces do modelo 3D.

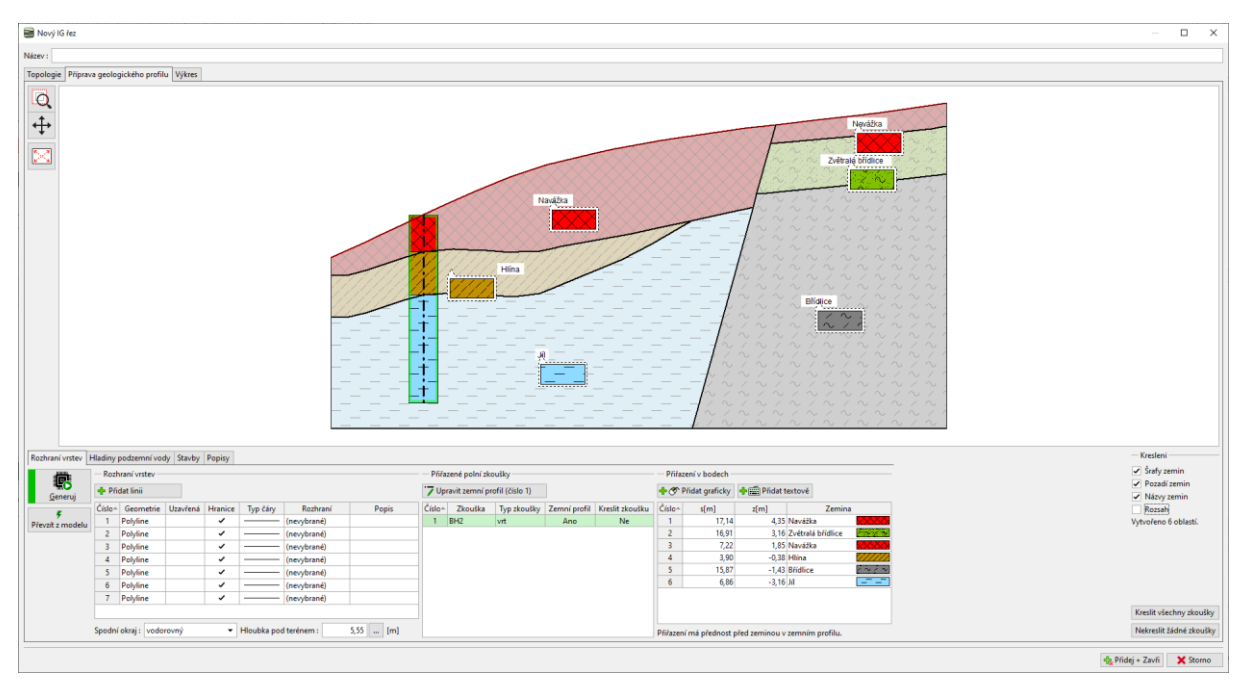

# **GEO5**

Vamos ajustar a interface entre as camadas de silte e argila. Selecione a linha e marque-a como auxiliar (passará a ser exibida como pontilhada) e desative a opção "criar áreas de fronteira". Também era possível eliminar esta linha, mas vamos querer vê-la ao criar uma nova.

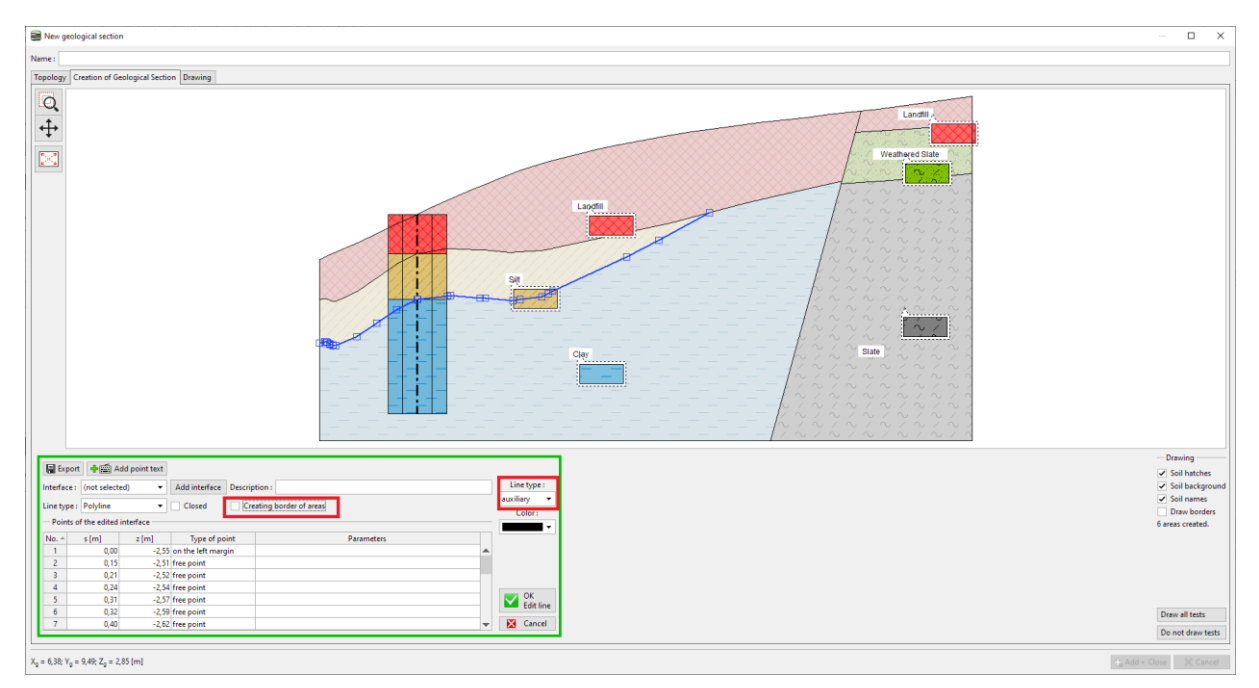

Vamos inserir uma nova forma da interface e atribuí-la à interface silte-argila.

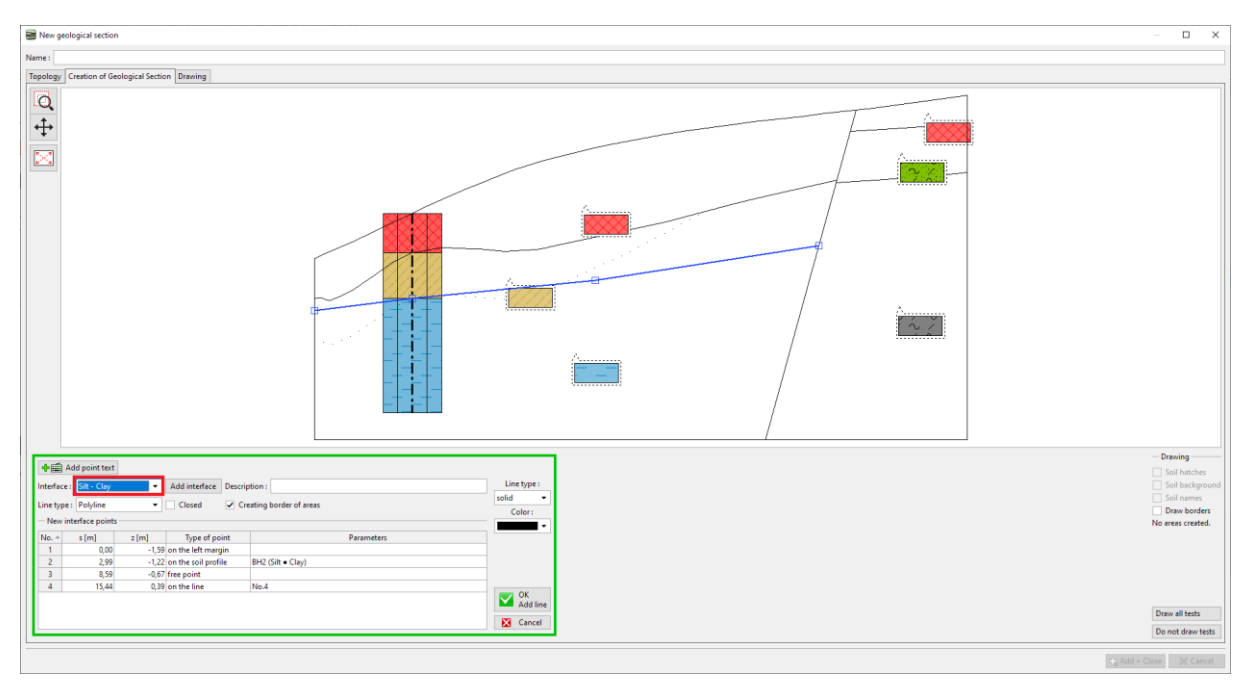

Após gerar, podemos observar as novas áreas criadas e a forma original da interface.

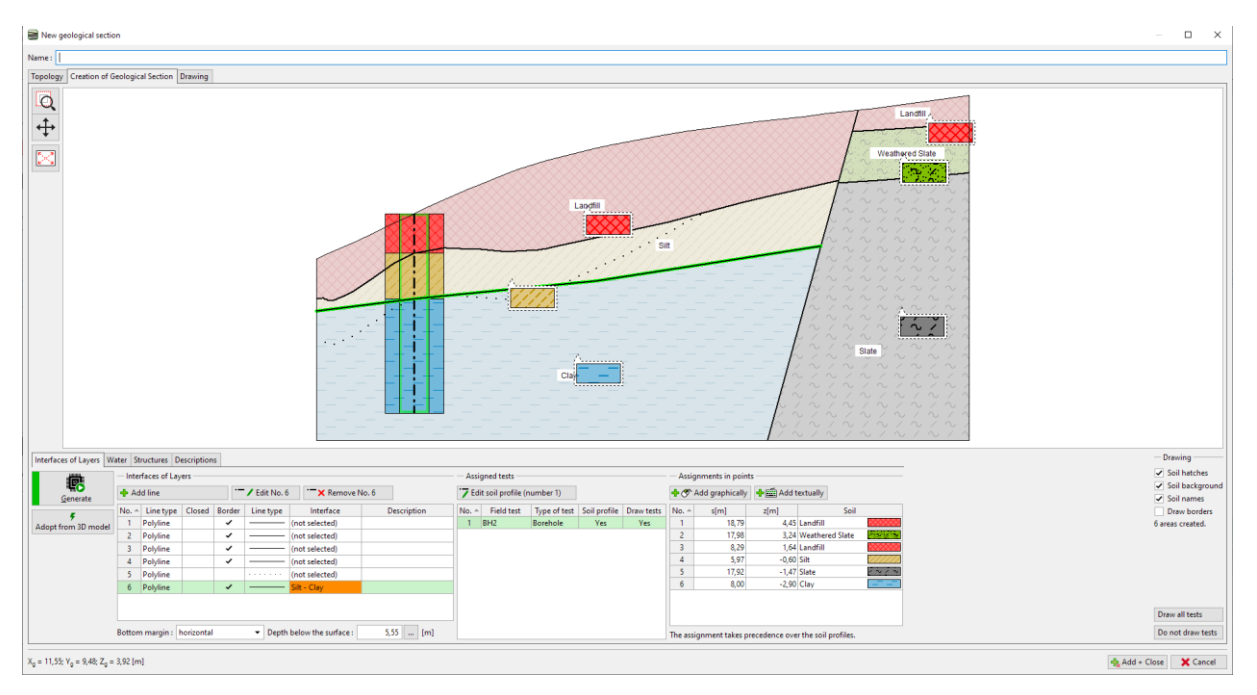

Também vamos ajustar a interface do aterro. Desta vez, vamos eliminar a interface antiga e criar uma nova. Este procedimento é mais simples, mas vamos perder a informação relativa à sua forma original. Neste caso, após eliminar a interface, também vamos precisar de prolongar a linha que serve para criar a falha, de forma a fechar as áreas.

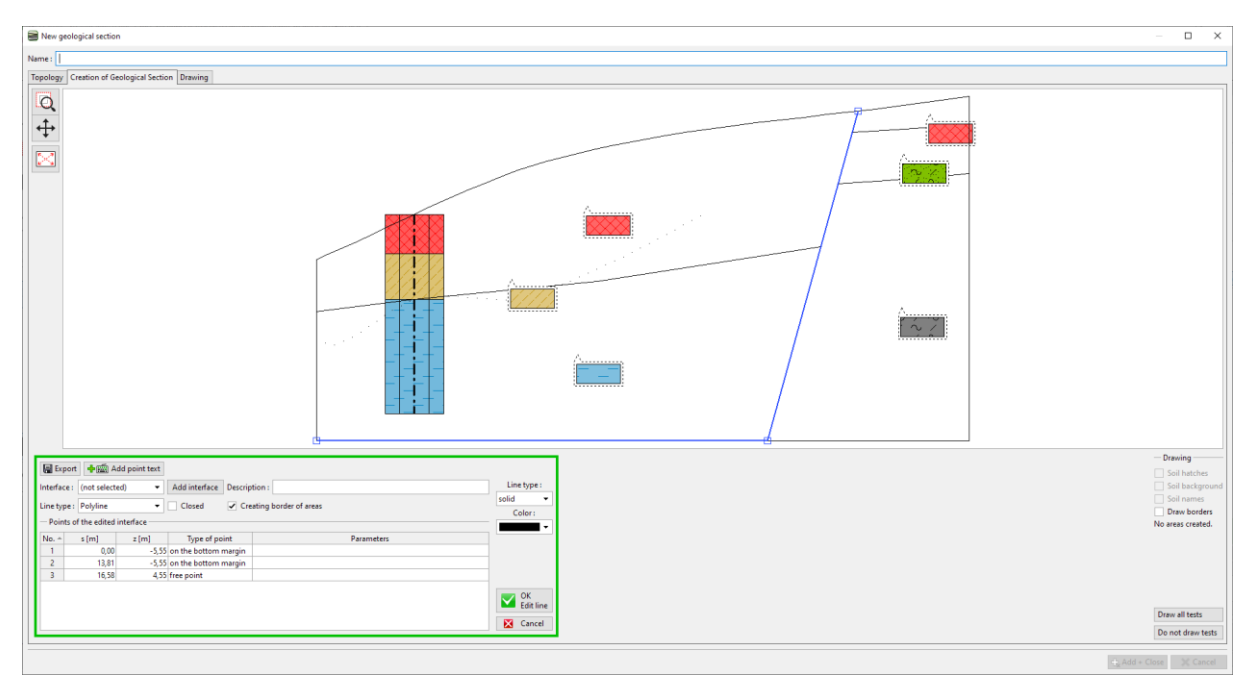

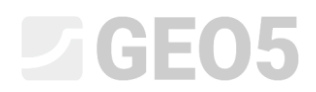

Vamos adicionar uma nova interface de aterro.

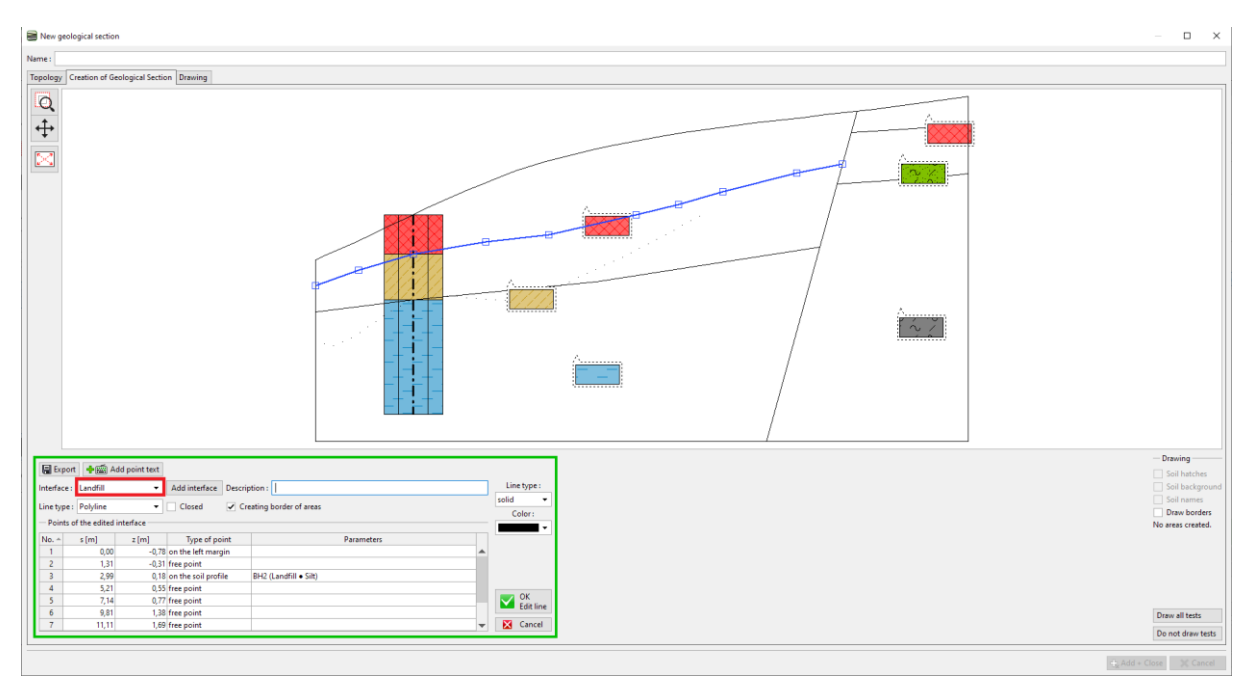

Nota: O modelo 3D apenas é afetado por pontos que têm interfaces atribuídas. Se desejarmos manter a forma exata da interface no modelo 3D, poderemos precisar de modelar a interface através de mais pontos – mesmo que a secção seja reta.

Agora, a secção está modificada. As linhas laranja estão a criar interfaces e vão ajustar o aspeto do modelo 3D.

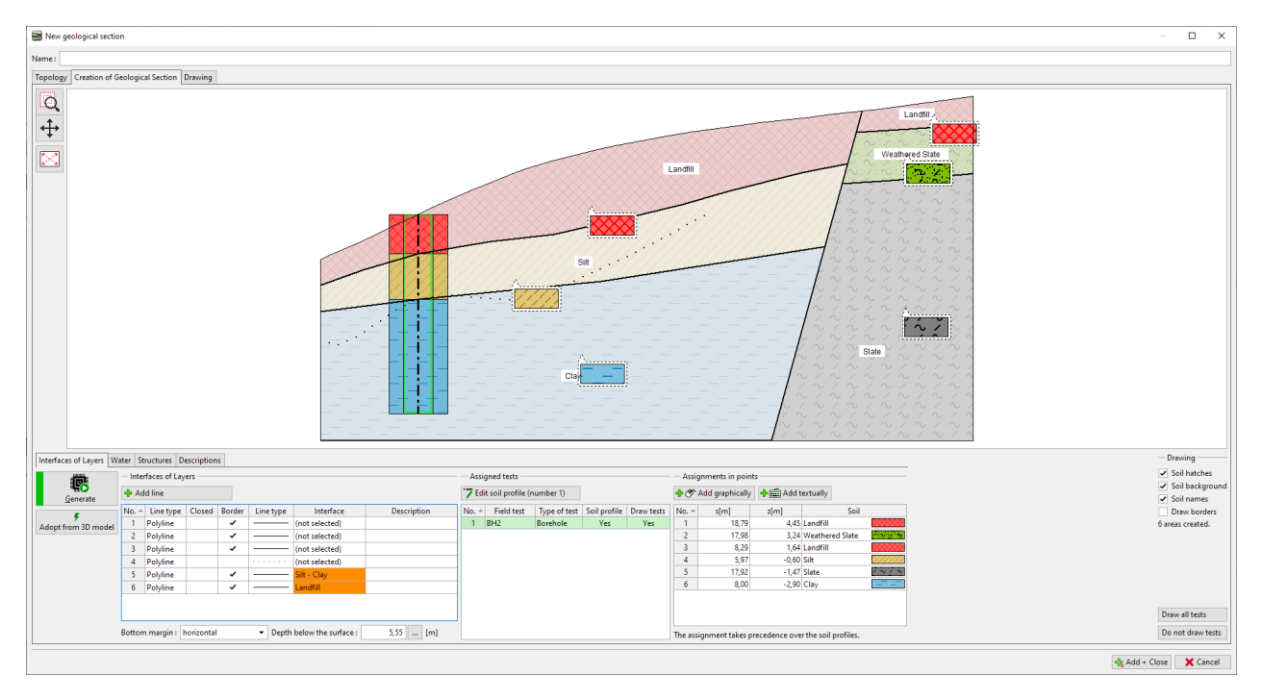

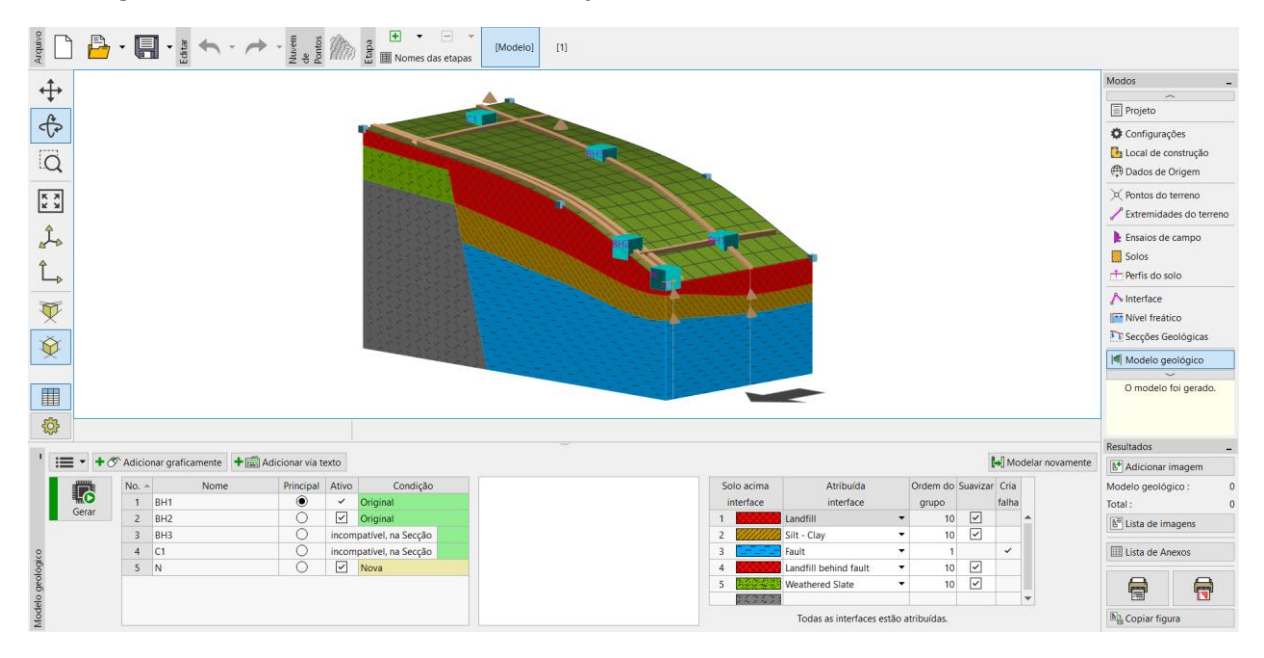

Vamos gerar o modelo. Ao fazê-lo, as modificação ficam concluídas.

Nota: Pode encontrar um exemplo com a resolução deste problema (Demo\_manual\_41.gsg) nos <u>Exemplos Online</u>.